## IL COLORE SELETTIVO

## Come lasciare il colore solo in una parte di una fotografia (usando GIMP)

- 1. Avviare il programma GIMP
- 2. Aprire l'immagine che si vuole ritoccare
- Nella finestra dei Livelli aggiungere un nuovo livello, cliccando sull'icona in basso (nel caso in cui non fosse aperta la finestra dei livelli, selezionare nel menù in alto *Finestre / Pannelli agganciabili / Livelli*)
- 4. Selezionare nel menù in alto *Colori / Colorazione* e scegliere il colore bianco, cliccando sull'ultimo riquadro in basso a destra
- 5. Nella finestra dei **Livelli** cliccare con il tasto destro sul nuovo livello in bianco e nero e selezionare **Aggiungi canale alfa**
- 6. Nella finestra degli **Strumenti** selezionare lo strumento cancellino *[11]*, quindi cancellare le parti della fotografia che si vogliono lasciare colorate